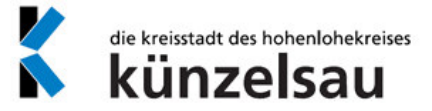

## Anmietung eines Raumes über die Buchungsplattform

1. Aufrufen der Künzelsauer Buchungsplattform: <u>https://booking.locaboo.com/de/stadt-kuenzelsau/</u> oder über <u>https://kuenzelsau.de/freizeit+und+kultur/veranstaltungsraeume</u>

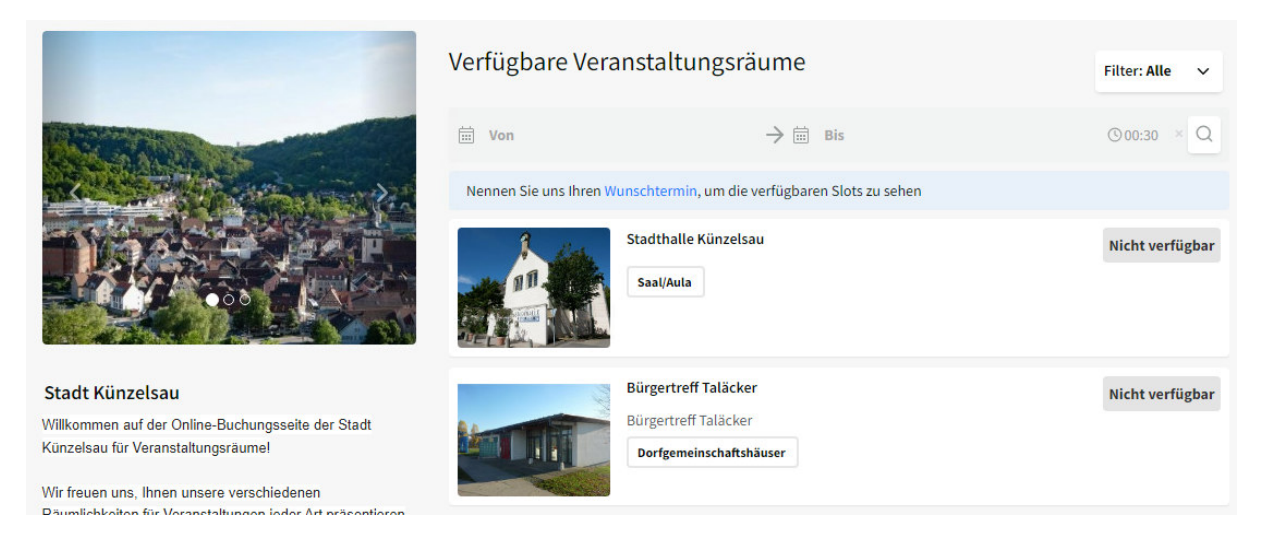

2. Auswahl der gewünschten Einrichtung. Die Anzeige "nicht verfügbar" bezieht sich nur auf den heutigen Tagen und hat keine Aussagekraft darüber, ob die Einrichtung ausgewählt werden kann.

| < Stadthalle Künzelsau                                                                                         |                         |                      |       |  |
|----------------------------------------------------------------------------------------------------|-------------------------|----------------------|-------|--|
| 2 da                                                                                                    | Verfügbare Veranstaltun | gsräume              |       |  |
|                                                                                                    |                         | < 21 Dezember 2024 > |       |  |
|                                                                                                    | Stadthalle Künzelsau    |                      |       |  |
| STADTHALLE                                                                                                    | Großer Saal             | Kleiner Saal         | Foyer |  |
|                                                                                                    | 0 00                    |                      |       |  |
|                                                                                                    | 100                     |                      |       |  |
| Allgemeines Öffnungszeiten Kontakt                                                                             | 2 <sup>00</sup>         |                      |       |  |
| Link own Bushungshalandar                                                                                      | 3 00                    |                      |       |  |
|                                                                                                    | 4 00                    |                      |       |  |
| Die Stadthalle ist die Veranstaltungslocation im<br>Zentrum von Künzelsau. Die stadtnahe Lage macht die        | 5 <sup>00</sup>         |                      |       |  |
| Stadthalle zur optimalen Räumlichkeit für Firmenfeiern,<br>Vereinsfeiern oder größere private Veranstaltungen. | 6 <sup>00</sup>         |                      |       |  |
| Bitte nehmen Sie die Buchung über unseren                                                                      | 7 00                    |                      |       |  |
| Buchungskalender vor.                                                                                          | 800                     |                      |       |  |
| Großer Saal (Tagesmiete 650,00 EUR)                                                                            | 9 <sup>00</sup>         |                      |       |  |
| - max. 362 Sitzplätze (Reihenbestuhlung)                                                                       | 10 00                   |                      |       |  |

3. Auf der Seite der jeweiligen Einrichtung erhalten Sie weitergehende Informationen zu der Location wie Kosten, Größe und Verfügbarkeiten.

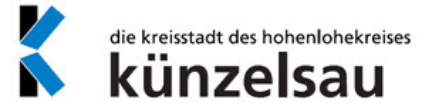

4. Über den Button "Link zum Buchungskalender" springen Sie in den übersichtlichen Live-Kalender mit allen verfügbaren Zeiträumen, die ausgewählt werden können.

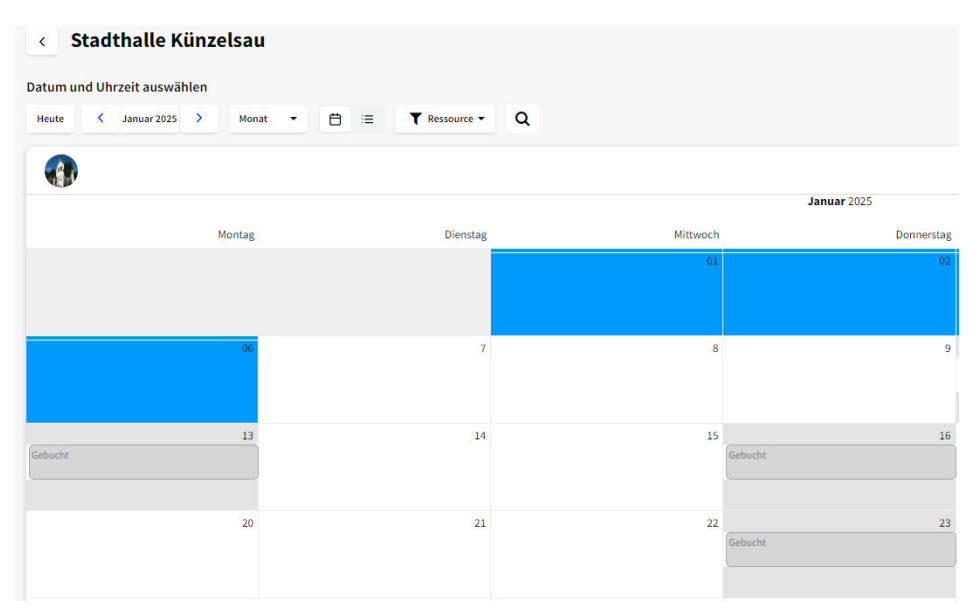

5. Mit Auswahl durch Mausklick eines freien buchbaren Tages, öffnet sich das Buchungsfenster in dem Sie den gewünschten Zeitraum, die Nutzerart sowie die zu mietende Ressource auswählen können. Hierüber können verschiedene Räumlichkeiten einer Einrichtung getrennt ausgewählt werden – möchten Sie beispielsweise in der Stadthalle nur den großen Saal mieten, können Sie das über die Ressourcenauswahl eingrenzen:

| Titel der Buchı                                                   | ung                                       | ľ                 | ſ               |                                                                          |
|-------------------------------------------------------------------|-------------------------------------------|-------------------|-----------------|--------------------------------------------------------------------------|
| Buchung hinzufüge                                                 | n Ressourcen Rechnur                      | ng Kommunikation  | R               | stadthalle Kunzelsau •                                                   |
| Ressourcen<br>Datum<br>Zeit                                       | Stadthalle Künzelsau<br>Von<br>15.01.2025 | Bis<br>15.01.2025 |                 | Stadthalle Künzelsau<br>↓ ↓ Großer Saal<br>↓ ↓ Kleiner Saal<br>↓ ↓ Foyer |
| Zusätzliche Details                                               |                                           |                   |                 |                                                                          |
| Nutzerart*<br>Privatperson                                        |                                           | •                 |                 |                                                                          |
| <ul> <li>Hiermit bestätige</li> <li>Privatfeier zu nut</li> </ul> | e ich die Stadthalle ausschlie<br>tzen.*  | ßlich für eine    | Üher den Reiter | Rechnung" sehen Sie die anfallenden                                      |

Über den Reiter "Rechnung" sehen Sie die anfallenden

Buchungskosten, etwaige Vergünstigungen oder Zuschläge sind hier noch nicht berücksichtigt! Über die Kommunikation können Sie weitere Informationen zur Ihrem Buchungswunsch mitgeben.

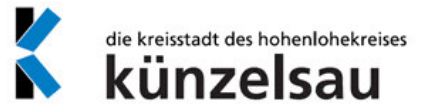

 Mit Klick auf Speichern, wird die Buchung dem Warenkorb hinzugefügt und Sie können zur Kasse springen, um die Buchung abzuschließen.

| Ihre Buchung wurde gespeichert ur<br>hinzugefügt. Bitte gehen Sie zur Ka<br>abzuschließer | nd zu Ihrem Warenkorb<br>asse um Ihre Buchung<br>n. |
|-------------------------------------------------------------------------------------------|-----------------------------------------------------|
| Zur Buchungsliste                                                                         | Zur Kasse                                           |

**Buchung gespeichert** 

7. Falls Sie bereits einen Benutzerzugang haben, können Sie sich hier anmelden – alternativ können Sie sich hier auch registrieren oder als ohne Anmeldung als Gast fortfahren.

| Ich bin bereits Kunde                        | Ich bin ein Neukunde                             |                    |  |
|----------------------------------------------|--------------------------------------------------|--------------------|--|
| E-Mail                                       | Anrede                                           | Akademischer Titel |  |
| Passwort                                     | Vorname *                                        | Nachname *         |  |
| Eingeloggt bleiben Login Passwort vergessen? | Kunden-Gruppe<br>externe Vereine •<br>Firmenname |                    |  |

- Nach Eingabe Ihrer Daten bzw. nach erfolgter Anmeldung erhalten Sie nochmals eine kurze Übersicht über Ihre angegebenen Personendaten, die gebuchte Einrichtung sowie die Kosten. Mit Klick auf Anfragen wird die Buchung vorreserviert und zur Prüfung automatisch an die Sachbearbeitung weitergeleitet.
- 9. Sie erhalten eine Bestätigungsmail über die Anfrage.
- 10. Nach erfolgter Prüfung und Genehmigung erhalten Sie eine E-Mail von Locaboo mit der Genehmigungsbestätigung sowie weiteren Informationen zum Ablauf Ihrer Veranstaltung.
- 11. Einige Tage vor der Veranstaltung erhalten Sie die Gebührenrechnung ebenfalls per Mail übermittelt.